# IMPLEMENTASI JARINGAN KANTOR KELURAHAN WONOKERTO TULANG BAWANG BARAT LAMPUNG DENGAN INTEGRASI HOTSPOT USER MANAGER MENGGUNAKAN RADIUS SERVER MIKROTIK

SKRIPSI

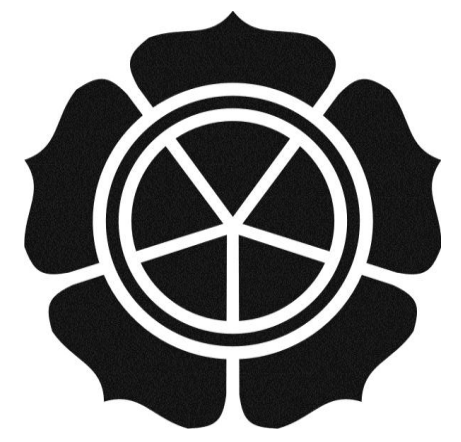

disusun oleh Yuda Prasetyo 12.11.5833

JURUSAN TEKNIK INFORMATIKA SEKOLAH TINGGI MANAJEMEN INFORMATIKA DAN KOMPUTER AMIKOM YOGYAKARTA YOGYAKARTA 2016

# IMPLEMENTASI JARINGAN KANTOR KELURAHAN WONOKERTO TULANG BAWANG BARAT LAMPUNG DENGAN INTEGRASI HOTSPOT USER MANAGER MENGGUNAKAN RADIUS SERVER MIKROTIK

### SKRIPSI

untuk memenuhi sebagian persyaratan mencapai derajat Sarjana S1 pada jurusan Teknik Informatika

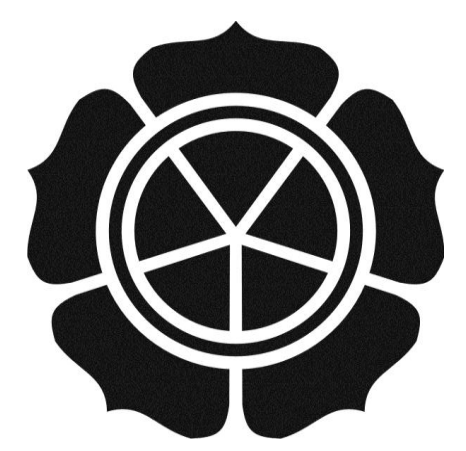

disusun oleh Yuda Prasetyo 12.11.5833

## JURUSAN TEKNIK INFORMATIKA SEKOLAH TINGGI MANAJEMEN INFORMATIKA DAN KOMPUTER AMIKOM YOGYAKARTA YOGYAKARTA 2016

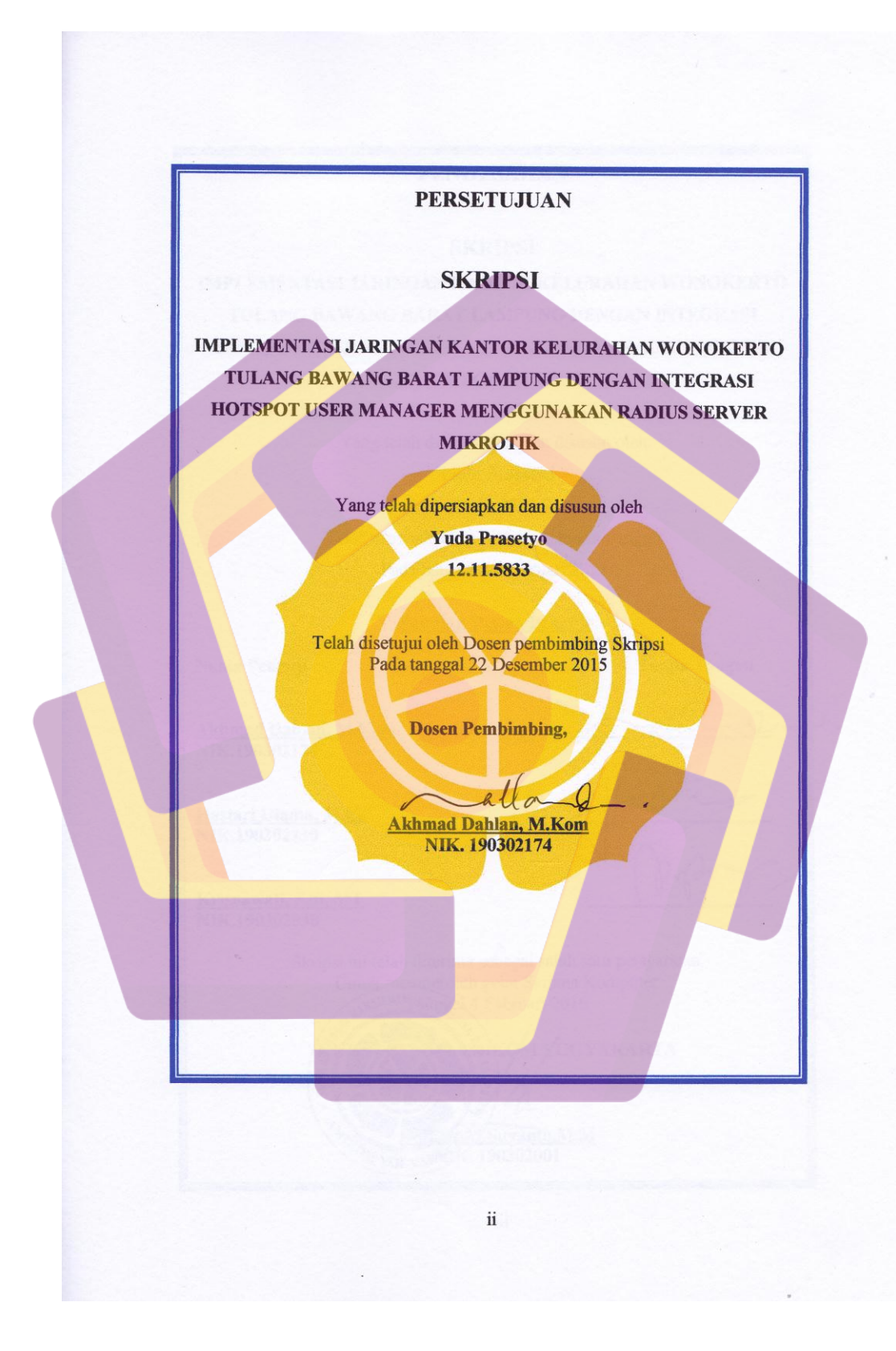

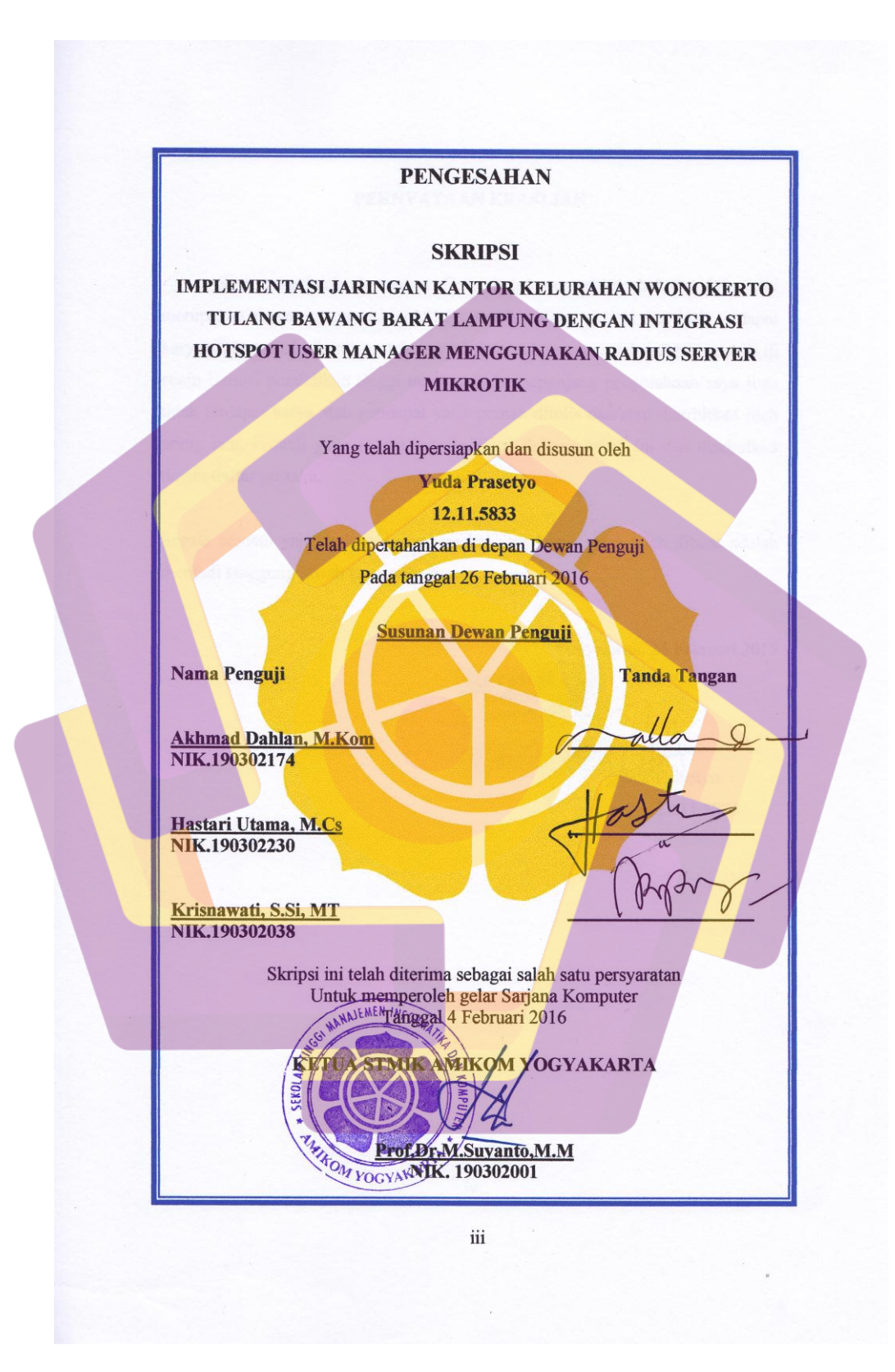

#### PERNYATAAN KEASLIAN

Saya yang bertanda tangan dibawah ini menyatakan bahwa, skripsi ini merupakan karya saya sendiri (ASLI), dan isi dalam skripsi ini tidak terdapat karya yang pernah diajukan oleh orang lain untuk memperoleh gelar akademis di suatu intitusi pendidikan tinggi manapun, dan sepanjang pengetahuan saya juga tidak terdapat karya atau pendapat yang pernah ditulis dan/atau diterbitkan oleh orang lain, kecuali yang secara tertulis diacu dalam naskah ini dan disebutkan dalam daftar pustaka.

Segala sesuatu yang terkait dengan naskah dan karya yang telah dibuat adalah menjadi tanggung jawab saya pribadi.

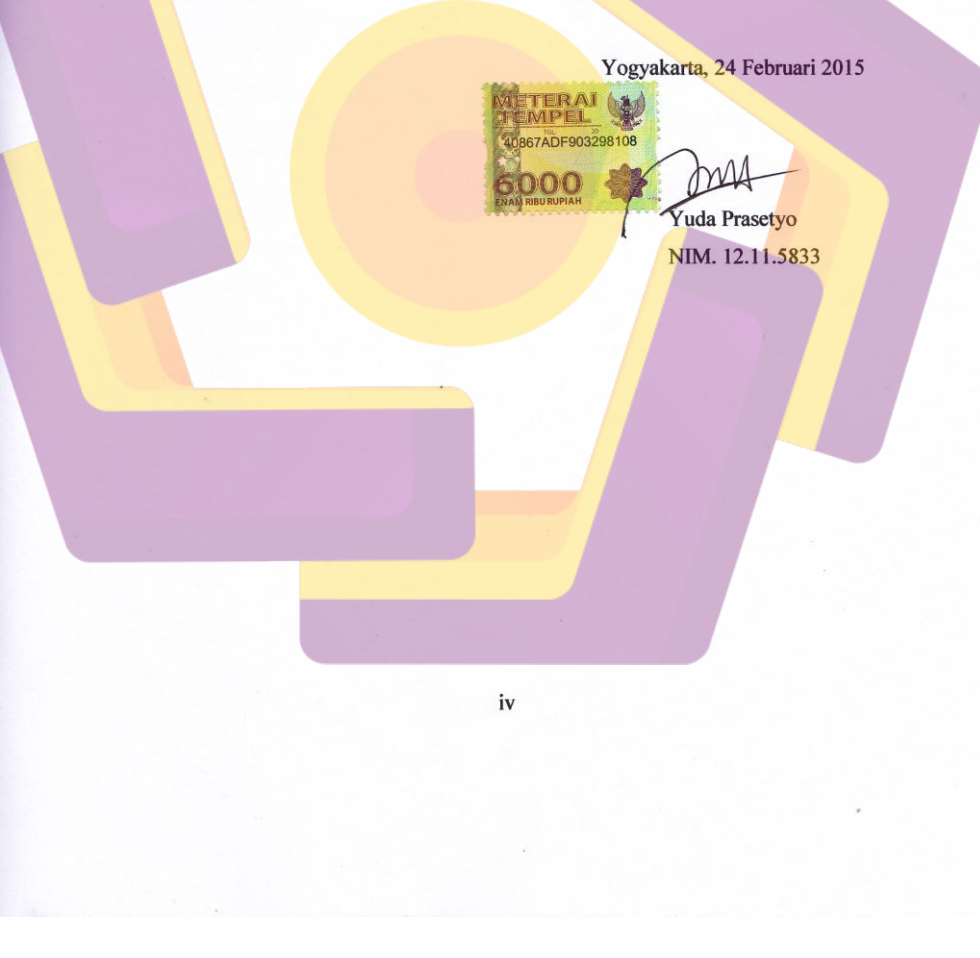

### ΜΟΤΤΟ

"Hormati kedua orang tua seperti menghormati tuhanmu" "Jangan pernah memilih, karena sesungguhnya kita tidak bisa memilih" "Jangan pernah berharap orang lain mengerti kita, kitalah yang harus mengerti mereka **#GakPenting**"

"Hidup ini kejam broo, bersiaga dan bersiaplah digaris depan" "Belajar teliti dalam segala hal"

"Doa dan restu orang tua adalah yang utama"

#### PERSEMBAHAN

Alhamdulillah, atas rahmat dan hidayah-Nya saya dapat menyelesaikan skripsi ini dengan baik. Karya sederhana ini ku persembahkan untuk:

- Untuk orang tua tercinta, Bapak Sunarno dan Ibu Tresmiati yang selalu mencurahkan kasih sayang, doa, dukungan, semangat, pendidikan dan materi dengan setulus hati untuk masa depan anakmu ini. Aku sangat bangga memiliki bapak dan ibu.
- Untuk Kedua Adikku Rio Bahari dan Ilham Desembri yang susah di nasehati, terimakasih untuk doa dan perhatian kalian berdua yang tak ada hentinya.
- Untuk sang Suhu, Bapak, Sahabat, Abang Rbw Pepy yang selalu memberikan doa, dukungan, motivasi, nasehat dalam kesehariannya. Terima kasih bang
- Sahabatku PPLJ semuanya. Matur nuwun dab atas segala waktu yang telah kalian berikan untuk menemani hingga saat ini. Saya sangat merindukan saat-saat belajar, bermain, dan bertualang bersama kalian.
- Untuk Keluarga Kontrakan Dayaan. Terimasih atas doa dukungan kalian dan saya mohon maaf apabila banyak kelakuan saya yang kurang berkenan. Mari sama-sama belajar.
- Teman dan sahabat 12-S1TI-02 yang tidak bisa disebutkan satu persatu. "Kalian Luar Biasa". Terimakaih atas segala suka duka dikampus. Mari lanjutkan belajar ke etape berikutnya. Sukses Kawan.
- Untuk Grup TKJ Maniak Capther jogya Widi, Rangga, Riyan + Galeh. keluarga dan sahabat yang telah menemani sejak SMK hingga bersama-sama menuntut ilmu di Yogya. Trimasih atas dukungannya.
- Kampus Amikom yang telah banyak memberikanku ilmu dan pengalaman serta saudara- saudara baru dari seluruh indonesia. Teruslah berkembang menjadi kampus terbaik di dunia

#### **KATA PENGANTAR**

يشم إلله الترحمن الترج في يم

Assalamu'allaikum Wr. Wb.

Alhamdulillah segala puji bagi Allah SWT yang telah memberikan rahmat, hidayah serta inayah-Nya kepada penulis sehingga mampu menyelesaikan skripsi sesuai apa yang telah direncanakan sebelumnya.

Sholawat dan salam tidak lupa penulis haturkan kepada junjungan kita Nabi Muhammad SAW berserta keluarga dan sahabat-sahabat beliau hingga akhir zaman.

Keberhasilan yang penulis raih tidak lepas dari bantuan pembimbing serta dorongan dari berbagai pihak. Oleh karena itu, penulis ingin mengucapkan terima kasih kepada:

- 1. Allah SWT yang memberikan kesehatan, kesempatan kepantasam dan kemudahan kepada penulis dalam menyelesaikan skripsi ini.
- 2. Bapak Sunarno dan Ibu Tresmiati orang tua penulis yang telah memberikan kasih sayang, dorongan, motivasi dan pengorbanan yang besar kepada penulis untuk menyelesaikan skripsi ini.
- 3. Bapak Heri Santo selaku Kepala Kampung Wonokerto Tulang Bawang Barat Lampung yang telah mengijinkan penulis untuk melakukan penelitian di Kantor Kelurahan tersebut.
- 4. Bapak Rbw Pepy yang telah memberikan motivasi dukungan serta nasehat.
- 5. Bapak Prof. Dr. M. Suyanto, M.M. sekalu direktur STMIK AMIKOM Yogyakarta.
- 6. Bapak Sudarmawan, M.T selaku Ketua Jurusan S-1 Teknik Informatika (TI).
- 7. Bapak Akhmad Dahlan, M.Kom, yang telah memberikan bimbingan kepada penulis dalam proses pembuatan skripsi ini.
- 8. Bapak Hastari Utama, M.Cs dan Ibu Krisnawati, S.Si, MT selaku dewan penguji, terima kasih atas saran dan kritiknya yang merupakan langkah awal penyempurnaan skripsi ini.
- 9. Staff, Karyawan dan Dosen di lingkungan STMIK AMIKOM Yogyakarta, Teman-teman mahasiswa/mahasiswi 12-S1TI-02 yang telah memberikan banyak dukungan dan semangat.

Akhir kata, semoga laporan skripsi ini dapat bermanfaat bagi penulis pada khususnya dan pembaca pada umumnya.

Wassalamu'alaikum Wr. Wb.

Yogyakarta, 1 Maret 2016

<u>Yuda Prasetyo</u>

# **DAFTAR ISI**

| HALAMAN JUDUL                    |
|----------------------------------|
| HALAMAN PERSETUJUANi             |
| HALAMAN PENGESAHANii             |
| HALAMAN PERNYATAAN KEASLIANiv    |
| HALAMAN MOTO                     |
| HALAMAN PERSEMBAHAN v            |
| HALAMAN KATA PENGANTARvi         |
| DAFTAR ISI                       |
| DAFTAR TABEL                     |
| DAFTAR GAMBAR xiv                |
| INTISARIxvi                      |
| ABSTRACTxvii                     |
| BAB I PENDAHULUAN                |
| 1.1 Latar Belakang               |
| 1.2 Rumusan Masalah              |
| 1.3 Batasan Masalah              |
| 1.4 Maksud dan Tujuan Penelitian |
| 1.5 Metode Penelitian            |
| 1.5.1 Metode Pengumpulan Data    |
| 1.5.2 Metode Analisis            |
| 1.5.3MetodePerancangan           |
| 1.5.4Metode Implementasi         |
| 1.5.5Metode Testing              |
| 1.5.2Gambar Alur Penelitian      |
| 1.6 Sistematika Penulisan        |
| BAB II LANDASAN TEORI            |
| 2.1 Tinjauan Pustaka             |

| 2.2     | Konse   | ep Dasar Jaringan                                  | 9  |
|---------|---------|----------------------------------------------------|----|
|         | 2.2.1   | Jaringan Komputer                                  | 9  |
|         | 2.2.2   | Jaringan LAN                                       | 11 |
|         | 2.2.3   | Jaringan MAN                                       | 11 |
|         | 2.2.4   | Jaringan WLAN                                      | 12 |
|         |         | 2.2.4.1 Sejarah Jaringan Nirkabel                  | 12 |
|         |         | 2.2.4.2 Keuntungan Jaringan WLAN                   | 13 |
|         | 2.2.5   | Topologi Jaringan Wi-fi                            | 14 |
|         |         | 2.2.5.1 Infrastructure (infrastruktur)             | 14 |
|         |         | 2.2.5.2 Ad-hoc                                     | 14 |
|         | 2.2.6   | Komponen perangkat keras jaringan nirkabel         | 15 |
|         | 2.2.6.1 | Perangkat Keras Server                             | 15 |
|         | 2.2.6.2 | P <mark>er</mark> angk <mark>at Keras Klien</mark> | 16 |
| 2.3     | Intern  | et                                                 | 16 |
|         | 2.3.1 P | engertian Internet                                 | 16 |
|         | 2.2.2 N | Manfaat Intenet                                    | 17 |
| 2.4 Mik |         | tik                                                | 19 |
|         | 2.4.1   | Pengertian Mikrotik                                | 19 |
|         | 2.4.2   | Sejarah M <mark>ikrotik</mark>                     | 20 |
|         | 2.4.3   | User Manager                                       | 21 |
|         | 2.4.4   | Radius                                             | 22 |
| 2.5     | Defini  | isi PPDIOO                                         | 21 |
| 2.6     | Defini  | isi Wardriving                                     | 23 |
| BAB     | III ANA | ALISIS DAN PERANCANGAN SISTEM                      | 25 |
| 3.1     | Analis  | sis Masalah                                        | 25 |

|     | 3.1.1                  | Langkah    | -Langkah Analisis                                | 25 |
|-----|------------------------|------------|--------------------------------------------------|----|
|     | 3.1.2                  | Hasil An   | alisis                                           | 26 |
|     |                        | 3.1.2.1    | Analisis SWOT                                    | 26 |
|     |                        |            | 3.1.2.1.1 Kekuatan (Strenght)                    | 27 |
|     |                        |            | 3.1.2.1.2 Kelemahan (Weakness)                   | 27 |
|     |                        |            | 3.1.2.1.3 Peluang (Opportunity)                  | 27 |
|     |                        |            | 3.1.2.1.4 Ancaman (Threat)                       | 27 |
|     | 3.1.3                  | Solusi ya  | ng Diterapkan                                    | 28 |
| 3.2 | 2 Ana <mark>lis</mark> | is Peranca | ngan Jaringan                                    | 29 |
|     | 3.2.1                  | Fase Pre   | pare                                             | 29 |
|     | 3.2.1.1                | Kebutu     | han HardWare                                     | 29 |
|     |                        |            | 3.2.1.1.1 Laptop                                 | 29 |
|     |                        |            | 3.2.1.1.2 Mikrotik Router                        | 30 |
|     |                        |            | 3.2.1.1.3 Modem Huawei                           | 32 |
|     |                        |            | 3.2.1.1.4 Kabel UTP CAT 5e                       | 32 |
|     | 3.2.1.2                | Kebutu     | han Software                                     | 33 |
|     | 3.2.2                  | Fase Pla   | a                                                | 33 |
|     | 3.2.2.1                | Alur Pe    | nelitian                                         | 33 |
|     | 3.2.3                  | Fase Des   | a <mark>in Perancangan Topol</mark> ogi Jaringan | 35 |
| 3.3 | Analis                 | sis Pemeca | han Masalah                                      | 39 |
|     | 3.3.1                  | Fase Imp   | lement                                           | 39 |
|     | 3.3.2                  | Fase Ope   | rate                                             | 39 |
|     | 3.3.2.1                | Penamba    | han Perangkat Jaringan                           | 39 |
|     | 3.3.3                  | Fase Opt   | maze                                             | 40 |
|     | 3.3.3.1                | Optimasi   | Sistem Jaringan Nirkabel                         | 40 |

| F | BAB | IV IMP | LEMENTASI DAN PEMBAHASAN                                        | . 41 |
|---|-----|--------|-----------------------------------------------------------------|------|
|   | 4.1 | Memb   | angun Infrastruktur Jaringan                                    | . 41 |
|   | 4.2 | Konfig | gurasi Awal Router                                              | . 41 |
|   |     | 4.2.1  | Mangganti Password Default Router Mikrotik                      | . 43 |
|   |     | 4.2.2  | Konfigurasi Modem Huawei Ke Router Mikrotik                     | . 44 |
|   |     | 4.2.3  | Pengantian Nama Interface                                       | . 45 |
|   |     | 4.2.4  | Penggantian Nama SSID                                           | . 47 |
|   |     | 4.2.5  | Konfigurasi IP Address                                          | . 47 |
|   |     | 4.2.6  | Konfigurasi NAT                                                 | . 49 |
|   |     | 4.2.7  | Konfigurasi IP Pool                                             | . 49 |
|   |     | 4.2.8  | Konfigurasi DHCP Server                                         | . 51 |
|   | 4.3 | Konfig | gu <mark>ra</mark> si Hotsp <mark>ot dan Radius Mikrotik</mark> | . 53 |
|   |     | 4.3.1  | Installasi Package Usermanager                                  | . 53 |
|   |     | 4.3.2  | Konfigurasi Server Radius                                       | . 56 |
|   |     | 4.3.3  | Konfigurasi Hotspot Mikrotik                                    | . 57 |
|   |     |        | 4.3.3.1 Konfigurasi Hotspot Server Profile                      | . 57 |
|   |     |        | 4.3.3.2 Konfigurasi Hotspot Server                              | . 58 |
|   | 4.4 | Konfig | gurasi Mikrotik Userman <mark>ager</mark>                       | . 59 |
|   |     | 4.4.1  | Menggant <mark>i Password Usermana</mark> ger                   | . 59 |
|   |     | 4.4.2  | Menghubungkan Router mikrotik pada Usermanager                  | . 61 |
|   |     | 4.4.3  | Profile Usermanager                                             | . 62 |
|   |     |        | 4.4.3.1 Profile Kepkam dan Limitasi                             | . 62 |
|   |     |        | 4.4.3.2 Profile Staff dan Limitasi                              | . 67 |
|   |     |        | 4.4.3.3 Profil Bendahara dan Limitasi                           | . 72 |
|   |     |        | 4.4.3.4 Profile Tamu dan Limitasi                               | . 76 |
|   |     |        |                                                                 |      |

| 4.     | .4.4    | Membua     | t User                               | 80 |
|--------|---------|------------|--------------------------------------|----|
|        |         | 4.4.4.1    | Membuat User Profile Kepkam          | 80 |
|        |         | 4.4.4.2    | Membuat User dengan Profile Staff    | 82 |
|        |         | 4.4.4.3    | Membuat User dengan Profil Bendahara | 83 |
|        |         | 4.4.4.4    | Membuat User Profile Tamu            | 84 |
| 4.     | .4.5    | Pengujia   | n User                               | 87 |
| 4.5 A  | Analisi | s Hasil II | nplentasi                            | 89 |
| 4.     | .5.1    | Kualitas   | Koneksi Internet                     | 89 |
| BAB V  | PENU    | TUP        |                                      | 90 |
| 5.1 H  | Kesim   | oulan      |                                      | 90 |
| 5.2 \$ | Saran   |            |                                      | 90 |
| DAFTA  | R PUS   | STAKA      |                                      | 92 |
|        |         |            |                                      |    |
|        |         |            |                                      |    |

# DAFTAR TABEL

| Tabel 3.1 Spesifikasi Notebook                              | 29  |
|-------------------------------------------------------------|-----|
| Tabel 3.2 Spesifikasi Mikrotik Router Wireless RB951Ui-2HND | 30  |
| Tabel 3.2 IP Address port 2                                 | 36  |
| Tabel 3.2 IP Address Wireles                                | 36  |
| Tabel 4.1 Tabel Hasil Pengujian Kualitas Koneksi Internet   | .89 |

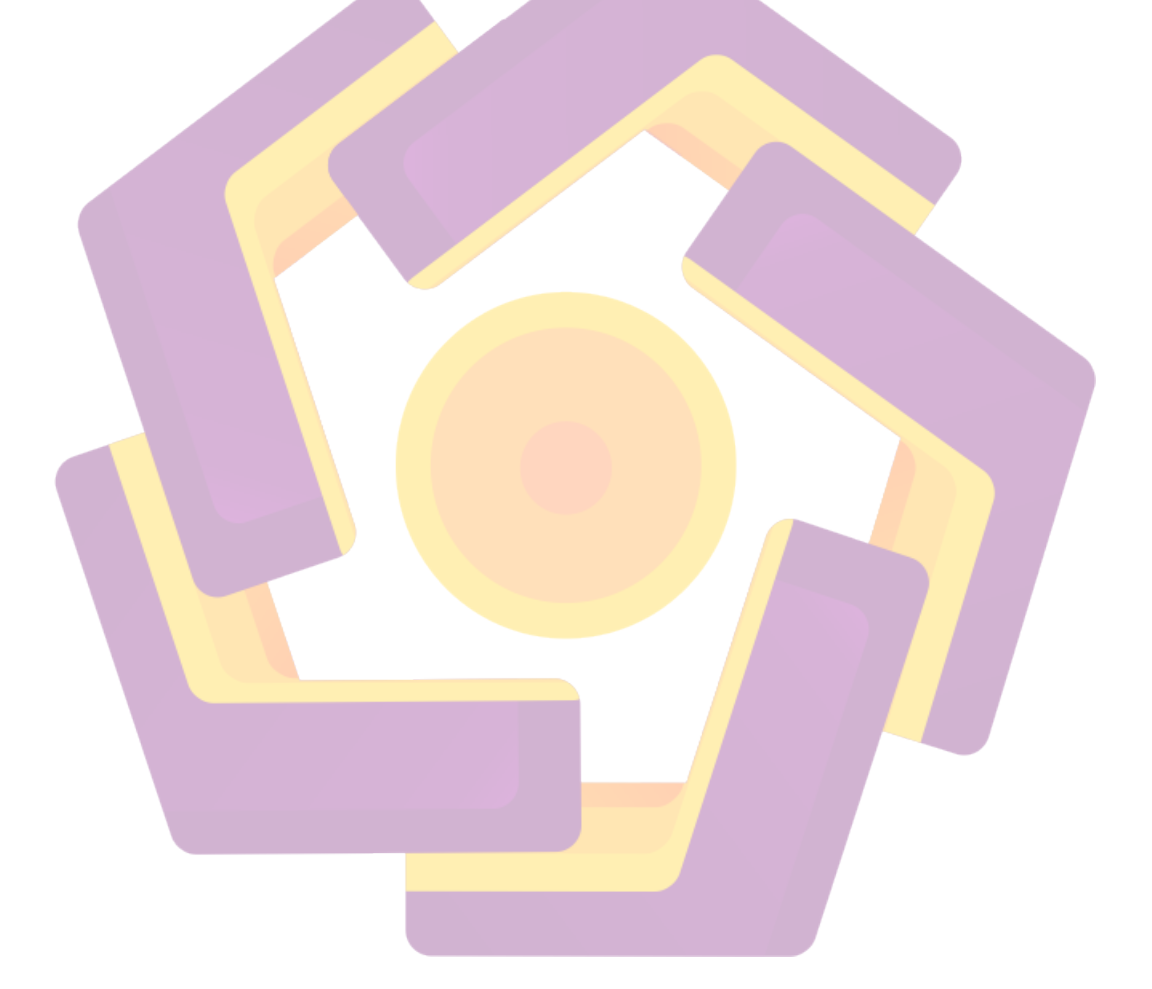

# DAFTAR GAMBAR

| Gambar 1.1 Alur Penelitian                                        | 5  |
|-------------------------------------------------------------------|----|
| Gambar 2.1 Jaringan Komputer                                      | 11 |
| Gambar 3.1 Mikrotik Router Wireless RB751Ui-2HND                  | 30 |
| Gambar 3.2 Kabel UTP                                              |    |
| Gambar 3.3 Topologi Baru                                          | 35 |
| Gambar 3.4 Design Penempatan Perangkat Jaringan                   |    |
| Gambar 4.1 Topologi Jaringan Baru                                 | 41 |
| Gambar 4.2 Klik MAC Adress                                        | 42 |
| Gambar 4.3 Login Mikrotik                                         | 42 |
| Gambar 4.4 User List                                              | 43 |
| Gambar 4.4 <mark>Me</mark> ngganti Password                       | 44 |
| Gambar 4.6 P <mark>en</mark> gecekan Mod <mark>em Hueawei</mark>  | 45 |
| Gambar 4.7 Me <mark>n</mark> gganti N <mark>ama Interfaces</mark> | 46 |
| Gambar 4.8 Hasil Mengganti Nama Interfaces                        | 46 |
| Gambar 4.9 Penggantian Nama SSID                                  | 47 |
| Gambar 4.10 Pemberian Ip Address                                  |    |
| Gamb <mark>ar 4.11 H</mark> asil Pemberian IP Adress              | 48 |
| Gamba <mark>r 4.12 ko</mark> nfigurasi NAT                        | 49 |
| Gambar 4.13 Konfigurasi Ip Pool                                   | 50 |
| Gambar 4.14 Konfigurasi Network DHCP Server                       | 52 |
| Gambar 4.15 Konfigurasi DHCP Serve <mark>r</mark>                 | 53 |
| Gambar 4.17 Melihat Ve <mark>rsi dari Router Mikro</mark> tik     | 54 |
| Gambar 4.18 Input file Usermanager ke Router                      | 54 |
| Gambar 4.19 Restart Router Mikrotik                               | 55 |
| Gambar 4.20 Package User manager berhasil di install              | 55 |
| Gambar 4.21 Konfigurasi Radius                                    | 56 |
| Gambar 4.22 Konfigurasi Server Profilee                           | 57 |
| Gambar 4.23 Ceklist Use Radius Pada Server Profilee               | 58 |
| Gambar 4.24 Konfigurasi Hotspot Server                            | 59 |
| Gambar 4.25 Login Usermanager Berhasil                            | 60 |

| Gambar 4.26 Konfigurasi User Login dan Password Usermanager                      | . 60 |
|----------------------------------------------------------------------------------|------|
| Gambar 4.27 Konfigurasi User dan Password Login Berhasil                         | . 61 |
| Gambar 4.28 Pengisian IP dan Shared Screet Usermanager                           | . 62 |
| Gambar 4.29 Membuat Profile Kepkam                                               | . 63 |
| Gambar 4.30 Menambahkan Data pada Profile Kepkam                                 | . 63 |
| Gambar 4.31 Membuat Limitation pada Profile Kepkam                               | . 64 |
| Gambar 4.32 Batas Waktu Pengguna Profile Kepkam                                  | . 64 |
| Gambar 4.33 Limit dan Banwidht Profile Kepkam                                    | . 66 |
| Gambar 4.34 Menambahkan Limitasi KeProfile Kepkam                                | . 66 |
| Gambar 4.35 Pembuatan Limitasi pada Profile Kepkam Berhasil                      | . 67 |
| Gambar 4.36 Membuat Profile Staff                                                | . 68 |
| Gambar 4.37 Menambahkan Data pada Profile Staff                                  | . 68 |
| Gambar 4.38 Membuat Limitation pada Profile Staff                                | . 69 |
| Gambar 4.39 Batas Waktu Penggunaan Profile Staff                                 | . 69 |
| Gambar 4.40 Pengisian Limit Kuota dan Bandwidth Profile Staff                    | . 70 |
| Ga <mark>mb</mark> ar 4.41 Menambah <mark>kan Limitasi ke Profile Ke</mark> pkam | . 71 |
| Gambar 4.42 Pembuatan Limitasi pada Profile Kepkam Berhasil                      | . 71 |
| Gambar 4.43 Membuat Profile Bendahara                                            | . 72 |
| Gambar 4.44 Menambahkan Data pada Profile Bendahara                              | . 73 |
| Gambar 4.45 Membuat Limitation pada Profile Bendahara                            | . 73 |
| Gambar 4.46 Batas Waktu Penggunaan Profile Bendahara                             | . 74 |
| Gambar 4.47 Pengisian Limit Kuota dan Bandwidht Profile Bendahara                | . 75 |
| Gambar 4.48 Menambahkan Limitasi Profile Bendahara                               | . 75 |
| Gambar 4.49 Pembuatan Limitasi pada Profile Bendahara Berhasil                   | . 76 |
| Gambar 4.50 Membuat Profile Tamu                                                 | . 77 |
| Gambar 4.51 Membuat Limitation Profile Tamu                                      | . 77 |
| Gambar 4.52 Batas Waktu Penggunaan Profile Tamu                                  | . 78 |
| Gambar 4.53 Pengisian Limit Kuota dan Banwidth Profile Tamu                      | . 79 |
| Gambar 4.54 Menambahkan Limitasi Keprofile Tamu                                  | . 80 |
| Gambar 4.55 Pembuatan Limitasi pada Profile Tamu Berhasil                        | . 80 |
| Gambar 4.56 Menambahkan User Tunggal                                             | . 81 |

| Gambar 4.57 Input Data Username dan Password Client kepkam             | 81 |
|------------------------------------------------------------------------|----|
| Gambar 4.58 Input Data Username dan Password Client kepkam Berhasil    | 82 |
| Gambar 4.59 Menambahkan User Tunggal                                   | 82 |
| Gambar 4.60 Input Data Username dan Password Client Staff              | 83 |
| Gambar 4.61 Input Data Username dan Password Client Staff Berhasil     | 83 |
| Gambar 4.62 Menambahkan User Tunggal                                   | 83 |
| Gambar 4.63 Input Data Username dan Password Client Bendahara          | 84 |
| Gambar 4.64 Input Data Username dan Password Client Bendahara Berhasil | 84 |
| Gambar 4.65 Menambahkan User Lebih Dari Satu                           | 85 |
| Gambar 4.66 Input Data Username dan Password Client Tamu               | 86 |
| Gambar 4.67 User Baru Menggunakan Profile Tamu Berhasil                | 86 |
| Gambar 4.68 Memilih Jumlah Vochers yang anak di Generate               | 86 |
| Gambar 4.69 Username Dan Password Berhasil di Generate                 | 87 |
| Gambar 4.70 Proses User Login Hotspot Mikrotik                         | 88 |
| Gambar 4.71 Login Hotspot Mikrotik                                     | 88 |

#### INTISARI

Internet merupakan salah satu sarana akses jaringan skala internasional, tanpa ada batasan waktu dan wilayah yang sudah berkembang secara cepat di segala bidang, baik dibidang pendidikan, bidang keperintahan sampai dengan dunia pekerjaan. Penerapan serta penggunaan jaringan internet yang tepat dan optimal akan berpengaruh positif terhadap kinerja dari suatu sistem jaringan komputer yang ada pada sebuah instansi pemerintah.

DI Kantor Kelurahan Wonokerto jaringan internet saat ini belum memadai sehingga para staff jika membutuhkan informasi dari dinas masih harus datang ke kantor dinas, seperti tentang peraturan desa dan desa mandiri. Untuk menangani beberapa kelemahan yang ada dapat untuk rancang topologi jaringan baru.

Kemudian akan diterapkan fitur *usermanager* mikrotik untuk memanage user yang ada sebagai Radius Server *wireless* untuk mengamankan jaringan internet baru yang telah di rancang. Diharapkan dengan adanya Implementasi Jaringan di Kantor Kelurahan Wonokerto ini bisa dengan mudah dalam memberikan informasi dari dinas ke desa. Sehingga nantinya bisa membantu dan meningkatkan kinerja staff desa.

Kata Kunci: Internet, Jaringan, Usermnager,

#### ABSTRACT

The Internet is one of the means of access to a network of international scale, without any time restrictions and the area has developed rapidly in all fields, both in the field of education, the field keperintahan to the world of work. The application and use of the right internet network and optimum will effect positive against the performance of a computer network system in a government agency.

Wonokerto Village Office internet network currently not yet adequately so that the staff if need information from the Department still must come to the Office, such as Office about the rules of the village and the village. To handle some of the weaknesses that exist can be to a new network topology design.

Will then be applied to manage the features of usermanager mikrotik user exists as a Radius Server for secure wireless internet network that has been on the new design. Expected with the implementation of the network's Office in the village this Wonokerto could easily provide information from the service to the village. So that later can be helpful and improve the performance of staff in the village.

Keywords: Internet, Networking, Usermanager,